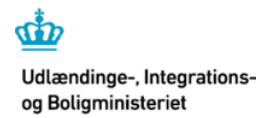

Styrelsen for International Rekruttering og Integration

# Vejledning til IGU-søgning i VITAS

# Indholdsfortegnelse

| 1. Jobcen  | nter startside        | 2 |
|------------|-----------------------|---|
| 2. Søg-sic | de                    | 2 |
| 3. Integra | ationsgrunduddannelse | 3 |
| 3.1 Soi    | rtering               | 3 |
| 3.2 Sø     | g på CPR              | 3 |
| 3.3 Ge     | em som Excel          | 1 |

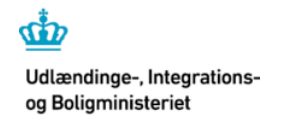

Styrelsen for International Rekruttering og Integration

## Vejledning til IGU-søgning i VITAS

Vejledning til VITAS' søgefunktion

### 1. Jobcenter startside

Fra forsiden trykkes på "Søg" i øverste bjælke:

| Ansøgninger Tilbud Bevillinger                          | Forlængelse | er Ophør Søg | Statistik | Virksomhedssupport Administration Hjælp           |
|---------------------------------------------------------|-------------|--------------|-----------|---------------------------------------------------|
| Opgaver                                                 |             |              |           | Driftstatus                                       |
|                                                         |             | 曫 Mit team   | 👗 Mig     | Dette testmiljø benytter data fra DFDG ST3 testmi |
| Sendte kladder                                          | 38          |              | 0         |                                                   |
| Ansøgninger                                             | 127         | 0            | 0         |                                                   |
| Tilbud                                                  | 34          | 0            | 0         |                                                   |
| Bevillinger<br>Afvist af virksomhed                     | 0           | 0            | 0         |                                                   |
| Bevillinger<br>Afventer godkendelse hos virksomhed      | 3           | 0            | 0         |                                                   |
| Bevillinger<br>Godkendt af virksomhed, men ikke startet | 1           | 0            | 0         |                                                   |
| Forlængelser                                            | 4           | 0            | 0         |                                                   |

Brugeren føres nu til søg-siden.

#### 2. Søg-side

Fra søg-siden trykkes på knappen "IGUAftale":

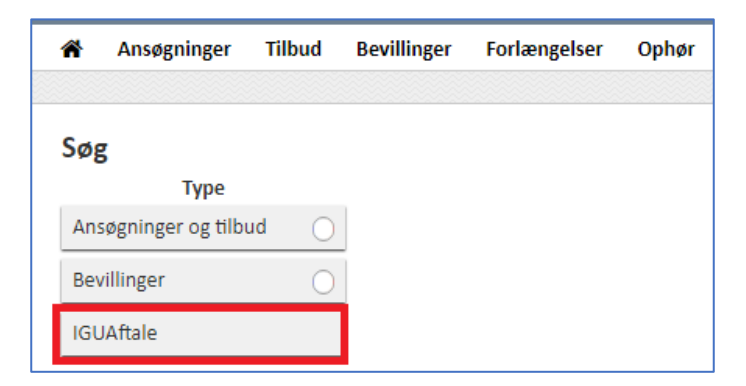

Brugeren føres nu til liste over Integrationsgrunduddannelsesaftaler.

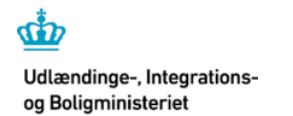

Styrelsen for International Rekruttering og Integration

### Vejledning til IGU-søgning i VITAS

### 3. Integrationsgrunduddannelse

Brugeren præsenteres for liste over integrationsgrunduddannelsesaftaler indenfor samme kommune, defineret som virksomhedens adresse er hjemmehørende i kommune indenfor jobcentrets område.

| Integrationsgrunduddannelse         |                                                                                                    |                              |                            |              |              |     |  |
|-------------------------------------|----------------------------------------------------------------------------------------------------|------------------------------|----------------------------|--------------|--------------|-----|--|
| Liste over alle udarbejdede afta    | Liste over alle udarbejdede aftaler for integrationsgrunduddannelsesforløb for virksomheder med adresse i kommunen. |                              |                            |              |              |     |  |
| Q Søg på CPR 📏                      | 2                                                                                                    | 1                            |                            |              |              |     |  |
| Status 🕨                            | Navn 🕨                                                                                                    | Stilling 🕨                   | Virksomhed >               | CVR-nummer 🕨 | ID 🔻         |     |  |
| Vælg                                | Søg                                                                                                    | Søg                          | Søg                        | Søg          | Søg          |     |  |
| Dphør                               | Dilshad Khwan Seji Isom                                                                                             | levnedsmiddelassistent       | VAN DER SCHAFT HOLDING ApS | 34229694     | 2018.0000945 | 44. |  |
| 🖹 Godkendt af borger                | Sliwiak Bhagirath Podgorzak                                                                                         | plastmagerelev               | ELSA Aarhus                | 31794323     | 2018.0000881 | 35. |  |
| Afventer godkendelse af<br>borgeren | Sliwiak Bhagirath Podgorzak                                                                                         | programmør og systemudvikler | ELSA Aarhus                | 31794323     | 2018.0000876 | 35. |  |
| 📄 Afventer godkendelse af           | Muralithas Kludzinska                                                                                               | buschauffør                  | ELSA Aarhus                | 31794323     | 2018.0000875 | 36. |  |

Herfra har brugeren en vifte af muligheder.

#### 3.1 Sortering

Markeret med rødt er felterne for sortering. Brugeren kan sortere i hhv. "Status", "Navn", "Stilling", "Virksomhed", CVR-nummer", "ID" og enhver kombination af disse.

#### 3.2 Søg på CPR

Markeret med grøn er muligheden "Søg på CPR". Ved klik på denne knap foldes følgende funktion ud:

| Integrationsgrunduddannelse                                                                                                    |             |  |  |  |  |  |
|----------------------------------------------------------------------------------------------------|-------------|--|--|--|--|--|
| Liste over alle udarbejdede aftaler for integrationsgrunduddannelsesforløb for virksomheder med adresse i kommunen.                                                                                                    |             |  |  |  |  |  |
| Q Søg på CPR 🗸                                                                                                    |             |  |  |  |  |  |
| <ul> <li>Jeg erklærer, at borgeren har givet mig samtykke til at indhente oplysninger om pågældendes<br/>navn og adresse mv. fra offentlige registre. Brug af CPR-data vil blive logget. Misbrug af oplysninger<br/>til andet end ansøgningsmæssige formål kan medføre retsforfølgelse.</li> <li>CPR<sup>*</sup> (Vær opmærksom på at du søger på tværs af alle kommuner)</li> </ul> | Søg Nulstil |  |  |  |  |  |

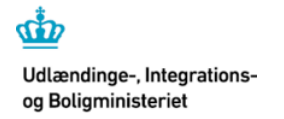

Styrelsen for International Rekruttering og Integration

### Vejledning til IGU-søgning i VITAS

Brugeren kan – hvis denne har samtykke fra den omfattede borger – udsøge borger tværkommunalt ud fra CPR-nummer. Søgningen vil vise den/de IGU-aftaler borgeren med det pågældende CPR-nummer har indgået, inklusiv aftaler i status "kladde":

| CPR <sup>®</sup> (Vær opmærksom på at du søger på tværs af alle kommuner)<br>270877 |                       |             | Søg Nulstil         |              |              |  |
|-------------------------------------------------------------------------------------|-----------------------|-------------|---------------------|--------------|--------------|--|
| Status 🕨                                                                            | Navn 🕨                | Stilling •  | Virksomhed >        | CVR-nummer 🕨 | ID 🔻         |  |
| Vælg 🔻                                                                              | Søg                   | Søg         | Søg                 | Søg          | Søg          |  |
| 🖹 Kladde                                                                            | Muralithas Kludzinska |             | KNOWLEDGE CUBE A/S  | 28510489     | 2018.0000924 |  |
| Afventer godkendelse af<br>borgeren                                                 | Muralithas Kludzinska | buschauffør | ELSA Aarhus         | 31794323     | 2018.0000875 |  |
| 🖹 Kladde                                                                            | Muralithas Kludzinska |             | Løkkefonden         | 34440417     | 2018.0000834 |  |
| Godkendt af borger                                                                  | Muralithas Kludzinska | buffist     | Shonmpy Ballonklovn | 39204037     | 2018.0000793 |  |

Resultaterne kan sorteres med "Status"-dropdown menuen, samt "Navn", "Stilling", "Virksomhed", "CVRnummer" og "ID"-tekstfelterne.

#### 3.3 Gem som Excel

Markeret med blå er funktionen "Gem som Excel".

| Integrationsgrundudo                                                                                                | lannelse                    |                              |                            |              |              |     |
|----------------------------------------------------------------------------------------------------|-----------------------------|------------------------------|----------------------------|--------------|--------------|-----|
| Liste over alle udarbejdede aftaler for integrationsgrunduddannelsesforløb for virksomheder med adresse i kommunen. |                             |                              |                            |              |              |     |
| Q Søg på CPR 📏                                                                                                    | 2                           | 1                            |                            |              |              | R   |
| Status 🕨                                                                                                    | Navn 🕨                      | Stilling 🕨                   | Virksomhed 🕨               | CVR-nummer 🕨 | ID 🔻         |     |
| Vælg                                                                                                    | Søg                         | Søg                          | Søg                        | Søg          | Søg          |     |
| Dphør                                                                                                    | Dilshad Khwan Seji Isom     | levnedsmiddelassistent       | VAN DER SCHAFT HOLDING ApS | 34229694     | 2018.0000945 | 44. |
| Godkendt af borger                                                                                                  | Sliwiak Bhagirath Podgorzak | plastmagerelev               | ELSA Aarhus                | 31794323     | 2018.0000881 | 36. |
| Afventer godkendelse af<br>borgeren                                                                                 | Sliwiak Bhagirath Podgorzak | programmør og systemudvikler | ELSA Aarhus                | 31794323     | 2018.0000876 | 35. |
| Afventer godkendelse af                                                                                             | Muralithas Kludzinska       | buschauffør                  | ELSA Aarhus                | 31794323     | 2018.0000875 | 36. |

Tryk på denne henter Excel-version af listen. Hvis listen er sorteret i "Status" eller andre felter, påvirkes den hentede liste tilsvarende.